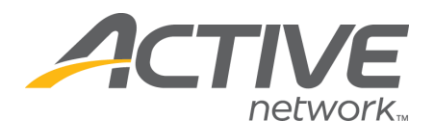

# Adding/Editing Custom Details

#### 1. Go to www.active.com/explorer

- 2. Type in your username and password, click log in
- 3. When the page refreshes go to the "Select Listing ->" drop down bar located in

the top left – pull the bar down to select which listing you would like to access

4. Once you have selected a listing you will see a set of yellow folders on the left

hand side of the page; go to the yellow General Listing Information Folder

5. Go to the Custom Details Folder

#### To Add New Event Details:

- At the bottom of the page in the blank box, type a label & write in the details
  - O Limit 500 characters per section

O You can select the order the detail box appears by changing the order on the scroll bar

- Click the gray "save detail" button at the bottom right
- To add another new detail you can click on the "New Detail" box to get a new box

### To Edit Existing Event Details:

• Click the blue "edit" link on the section that needs editing, scroll down to

the bottom of the page

- Make your changes to the label and/or the details in the box
- Click the gray "save detail" button at the bottom right

\* HTML code is required to make the text fancier (see next page for HTML help).

WHAT'S YOUR ACTIVE

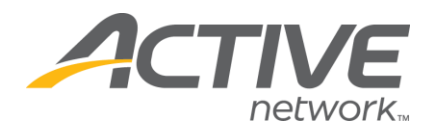

## HTML Help – A Quick Reference

How to add bold or underlined text or separate paragraphs in your custom details section.

| Font:              | HTML Code              |                          |
|--------------------|------------------------|--------------------------|
| Bold:              | <b> </b>               |                          |
| <u>Underline</u> : | <u> </u>               |                          |
| Italic             | < >                    |                          |
| Line break:        |                        |                          |
| Paragraph Break:   |                        |                          |
| Font Size:         | <font size="?"></font> | (sizes range from 1 – 7) |

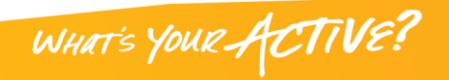